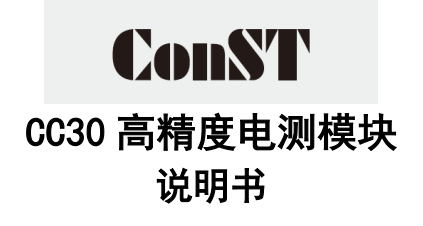

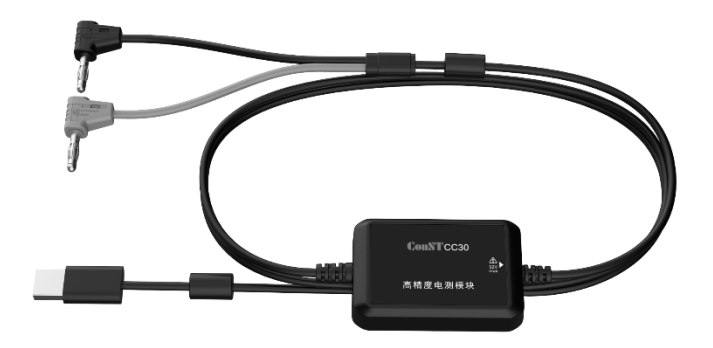

[版本号: 2412V02]

电源

| 项目 | 规格             |
|----|----------------|
| 电压 | 5V (USB)       |
| 功耗 | 峰值 2.5W(平均 1W) |

# 通用指标

| 项             | E             | 规格                      |
|---------------|---------------|-------------------------|
|               | 工作温度          | (0∼40) °C               |
| 环境温度          | 保证准确度         | (15~25) °C              |
|               | 储存温度          | (−20~70) °C             |
|               | 预热时间          | ≥30 min                 |
|               | 工作泪由          | (0∼28) °C: <90%         |
| 相对湿度<br>(不冷凝) | <b>上作</b> 湿度  | (28~40) °C: <75%        |
|               | 储存湿度          | (−20~70) °C: <95%       |
| 海拔高度          | 工作环境          | <2000 m                 |
|               | 储存环境          | <12000 m                |
| 振动和冲击         |               |                         |
| 输入保护          | ュ / 32V(测量端口) |                         |
|               | 接口类型          | Туре А                  |
| USB 端口        | 功能            | 供电、控制和传输数据              |
|               | 通讯协议          | CCP I V3                |
| <u> </u>      | 不含线缆          | 长66.5mm*宽44.3mm*高16.3mm |
| 广丽尺寸          | 含线缆           | 总长≥2.5m                 |

测量规格

| 项目   | 规格         |
|------|------------|
| 预热   | ≥30 min    |
| 最大输入 | 32V(任何量程下) |
| 采样频率 | 2.5 次/秒    |

## 直流电压规格

| 量程      | 分辨力    | 准确度[1] | 温度系数[2] | 输入阻抗 |
|---------|--------|--------|---------|------|
| (0∼1)V  | 0. 1µV | 25+5   | 1+1     | ≥1GΩ |
| (0~10)V | 1μV    | 25+5   | 1+0. 1  | ≥1GΩ |

[1] 准确度指标: ±(ppm 读数+ppm 量程), (20±5)°C, 1 年(k=3,99%置信度)

[2]温度系数指标: 超出(15~25)℃范围, 每度增加(ppm 读数+ppm 量程)

## 直流电流规格

| 量程                                                   | 分辨力     | 准确度[1] | 温度系数[2] | 分流电阻 |
|------------------------------------------------------|---------|--------|---------|------|
| (0∼22) mA                                            | 0. 01µA | 55+5   | 5+1     | 50Ω  |
| 1]准确度指标: ±(ppm 读数+ppm 量程), (20±5)°C, 1 年(k=3,99%置信度) |         |        |         |      |
| [2]温度系数指标:超出(15~25)℃范围,每度增加(ppm 读数+ppm 量程)           |         |        |         |      |

## 典型应用: 与智能压力控制器连接

## 1. 与智能压力控制器连线示意

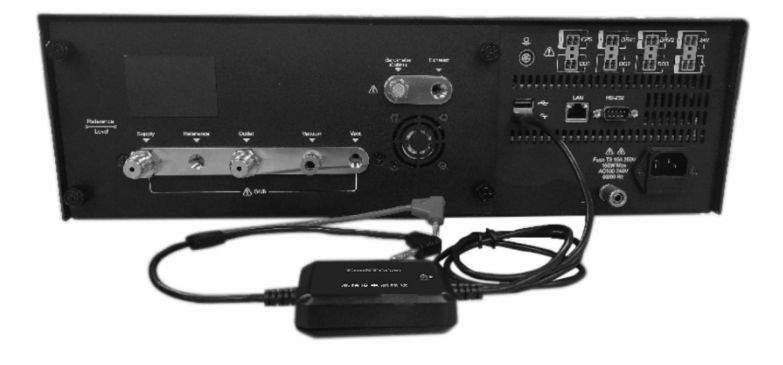

注:通过控制器后面板的 USB 接口连接一台 CC30。

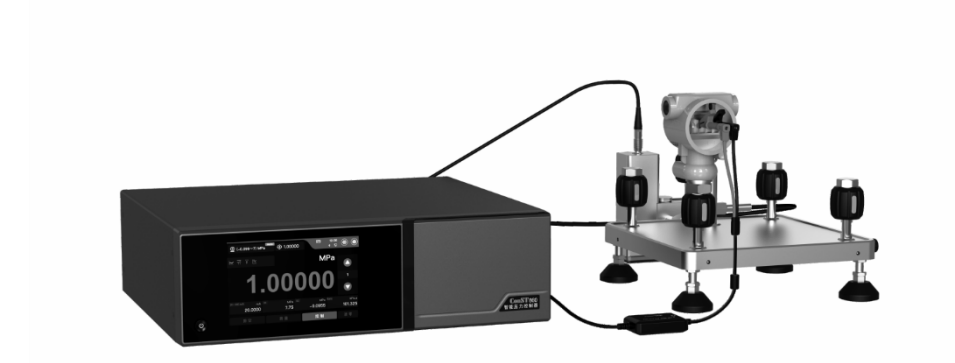

#### 2. 通过智能压力控制器显示测量信息

接入控制器设备上,将自动识别 CC30,在主界面运行信息第一项显示测量值。

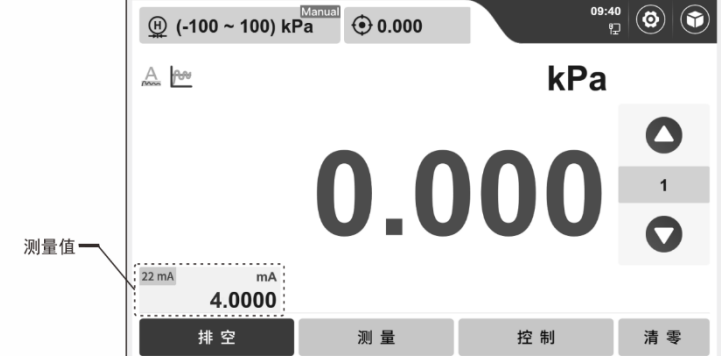

### 3. 通过智能压力控制器切换档位

点击控制器主界面运行信息进入运行信息,在电测模块栏选择档位。

|                | 一选择档位             |           |  |  |
|----------------|-------------------|-----------|--|--|
|                | 运行信息              |           |  |  |
| 电测模块 22mA      | 22mA & 24V 10V 1V | 返回        |  |  |
| (0 ~ 22) mA    | m/<br>0.000       | A ①<br>主页 |  |  |
| 实时信息           |                   | 0         |  |  |
| Supply (正压源模块) | kP.<br>138.8      | a 重置<br>3 |  |  |
| Vacuum (负压源模块) | kP-<br>-35.3      | a<br>5    |  |  |
| H (内部高压模块)     | kP<br>0.000       |           |  |  |
|                | kP                | a 清除      |  |  |

#### 4. 通过智能压力控制器选择分辨力

在运行信息电测模块状态栏点击 🏠 进入测量设置界面选择分辨力。

| 測量设置           |              |    |  |
|----------------|--------------|----|--|
| <u>(I)</u> MPa | 123 22mA 分辨力 | 返回 |  |
| (0~70)         | 5 6 7        | Ô  |  |
| E MPa          | 123 10V 分辨力  | 王贝 |  |
| (0~100)        | 5 6 7        |    |  |
| (EM)•          | 123 1V 分辨力   |    |  |
| 电测模块           | 5 6 7        |    |  |
|                |              |    |  |
|                |              |    |  |
|                |              |    |  |
|                |              |    |  |

#### 5. 通过智能压力控制器校准

点击控制器进入系统设置->服务->系统校准(密码 123456)->电测量校准界面,选择需要校准档位,示意图以【22.00mA】为例,选择【22.00mA】进入校准选择界面。

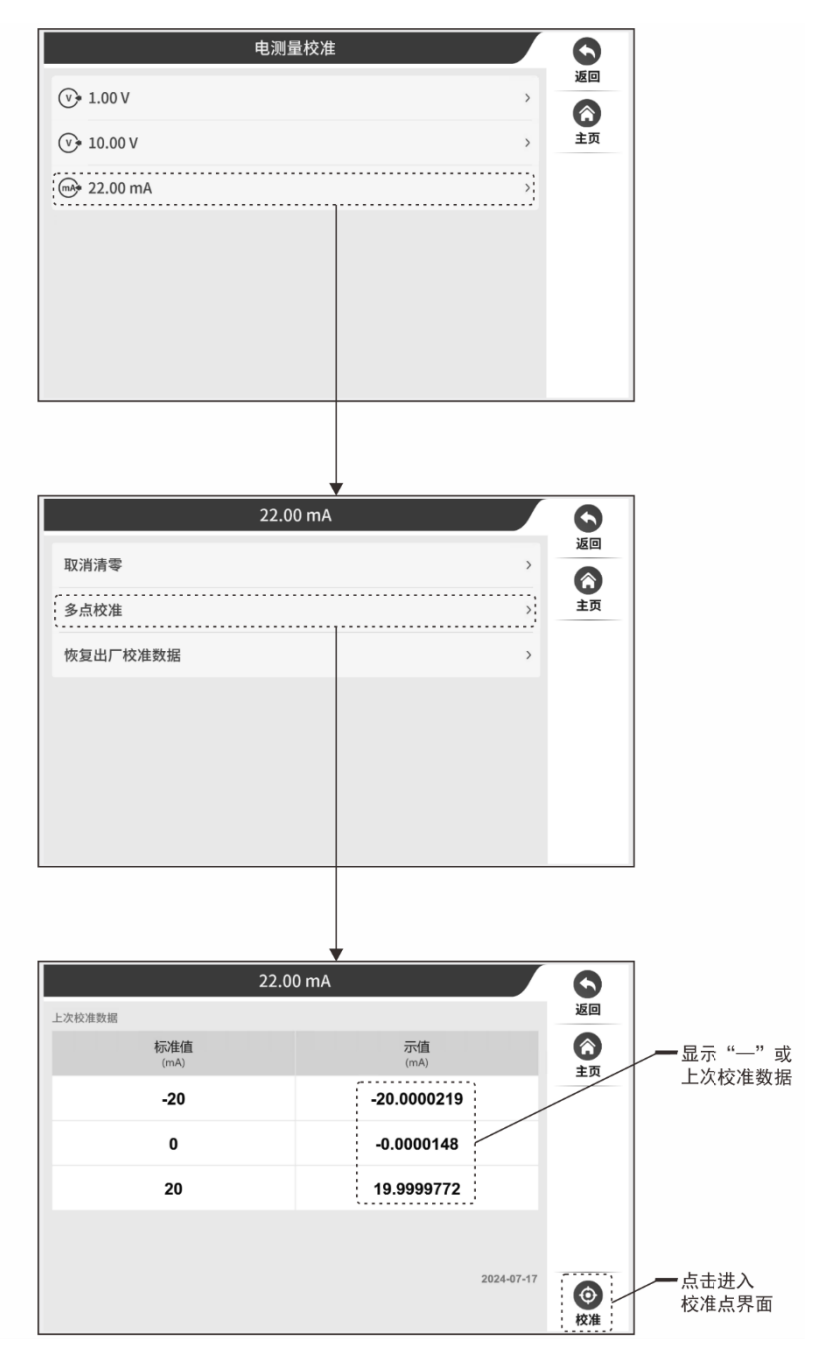

进入校准点界面后,点击【下一步】开始校准,标准值是提供的标准输入值,示值是 CC30 实际显示值,点击当前校准的标准值可以修改标准值。点击界面上【下一点】校准 下一点,全部校准完成点击【保存】完成校准流程。

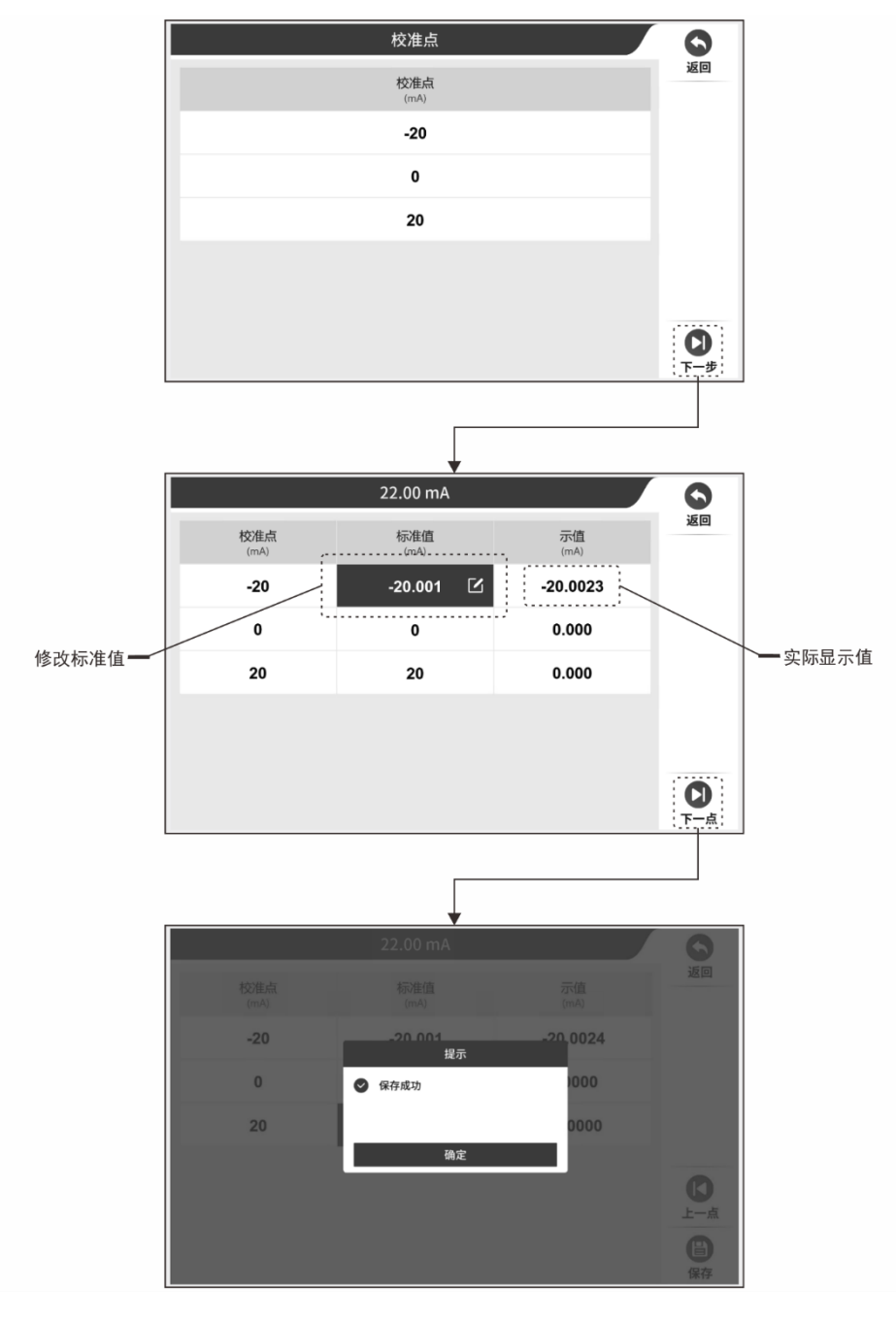

# 让校准测试更智慧

#### 声明

本说明书中产品技术指标及配件等相关信息仅供参考,最终以用户实际 订单为准,请订货时确认。产品发展有时会涉及技术指标及配件等更改,恕 不另行通知。

北京康斯特仪表科技股份有限公司 网址: www.constgroup.com 电话: 010-56973333

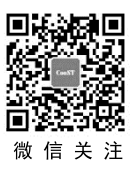